## **MICROSOFT WORD 2007**

Toolbars and other navigation features have been reshuffled in 2007 versions of Microsoft Office products. Here are some quick guides with screenshots to the new commands.

## Dot Leaders (required for setting up Table of Contents, List of Tables,

List of Figures, etc.)

Select the tab for Page Layout.

• Click on the arrow in the bottom corner to the right of Paragraph

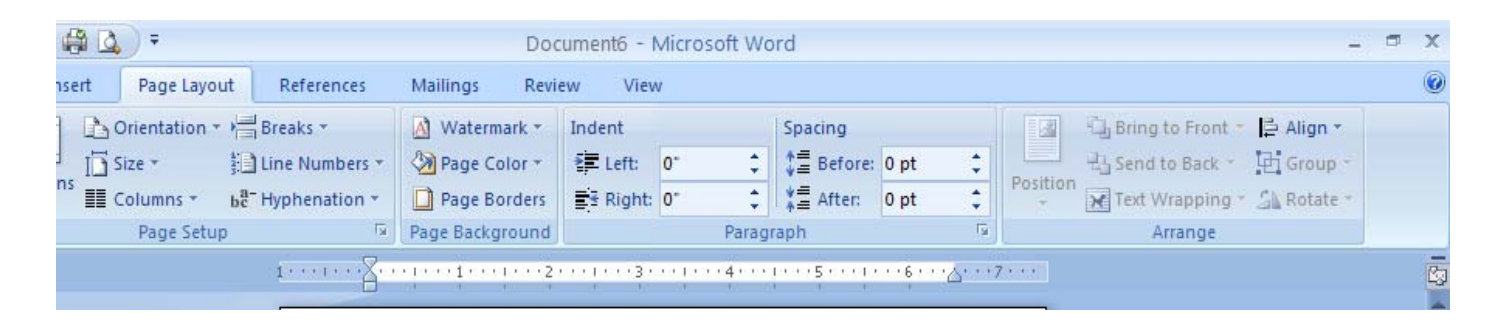

The following dialog box will open. Select the button for **Tabs**.

| General                                                                                                    |                                                                                                    |                                                                                                    |                                                               |
|----------------------------------------------------------------------------------------------------|----------------------------------------------------------------------------------------------------|----------------------------------------------------------------------------------------------------|---------------------------------------------------------------|
| Alignment:                                                                                                    | Left                                                                                                    | *                                                                                                    |                                                               |
| <u>O</u> utline level:                                                                                                    | Body Text                                                                                                    | *                                                                                                    |                                                               |
| ndentation —                                                                                                    |                                                                                                    |                                                                                                    |                                                               |
| <u>L</u> eft:                                                                                                    | 0"                                                                                                    | <u>S</u> pecial:                                                                                                    | В <u>γ</u> :                                                  |
| <u>R</u> ight:                                                                                                    | 0"                                                                                                    | (none) 🗸 🗸                                                                                                    | \$                                                            |
| Mirror inde                                                                                                    | ints                                                                                                    |                                                                                                    |                                                               |
| Spacing                                                                                                    |                                                                                                    |                                                                                                    |                                                               |
| <u>B</u> efore:                                                                                                    | 0 pt 😂                                                                                                    | Li <u>n</u> e spacing:                                                                                                    | <u>A</u> t:                                                   |
| After:                                                                                                    | Opt 😂                                                                                                    | Single 🗸 🗸                                                                                                    | <b>*</b>                                                      |
| Don't add                                                                                                    | spa <u>c</u> e between par                                                                                                    | agraphs of the same styl                                                                                                    | le                                                            |
| Preview                                                                                                    |                                                                                                    |                                                                                                    |                                                               |
| Previous Paragres<br>Paragresph Previo<br>Sample Text Sam<br>Sample Text Sam<br>Paragresph Factor<br>Paragresph Factor<br>Fallowing Paragres | h Previous Paragraph Previous Paragr<br>Paragraph Previous Paragraph Previ<br>pla Text Sample Text Sample Text San<br>pla Text Sample Text Sample Text San<br>pla Text Sample Text<br>of Paragraph Palawing Parag-<br>ph Paragraph Palawing Para<br>ph Palawing Paragraph Palawing Para<br>ph Palawing Paragraph Palawing Para | sah Previous Paragraph Previous Paragraph Previo<br>bus Paragraph Previous Paragraph<br>ngai TestSampia TestSampia TestSampia Test<br>Sampi TestSampia TestSampia TestSampia Test<br>graph Following Paragraph Following Paragraph Following P | ur<br>ample Text<br>ample Text<br>Rowing<br>regraph<br>fowing |

1

In the dialog box for the **Tabs**:

- 1. Select Clear All.
- 2. Type 0 in the Default Tab Stops window, and 6 in the Tab Stop Position.
- 3. Set the Alignment to Right.
- 4. Choose **Option 2** under **Leader**.
- 5. Click **OK**.

Below is the Tabs Dialog Box:

| Tabs                            | ? 🛛                              |
|---------------------------------|----------------------------------|
| Tab stop position:              | De <u>f</u> ault tab stops:      |
| 6                               | 0                                |
|                                 | Tab stops to be cleared:         |
| Alignment                       |                                  |
| ◯ Left ◯ Cente                  | r 💿 <u>R</u> ight                |
| ◯ <u>D</u> ecimal ◯ <u>B</u> ar |                                  |
| Leader                          |                                  |
| ○ <u>1</u> None                 |                                  |
| <u>S</u> et                     | Il <u>e</u> ar Clear <u>A</u> ll |
|                                 | OK Cancel                        |

<u>Page Orientation (useful if you have a large table or figure)</u>

In MS Word 2007, the command for changing the orientation of the page is available from the **Page Layout** tab on the top toolbar:

• Click on the drop-down menu to the right of **Orientation** and select **Landscape**.

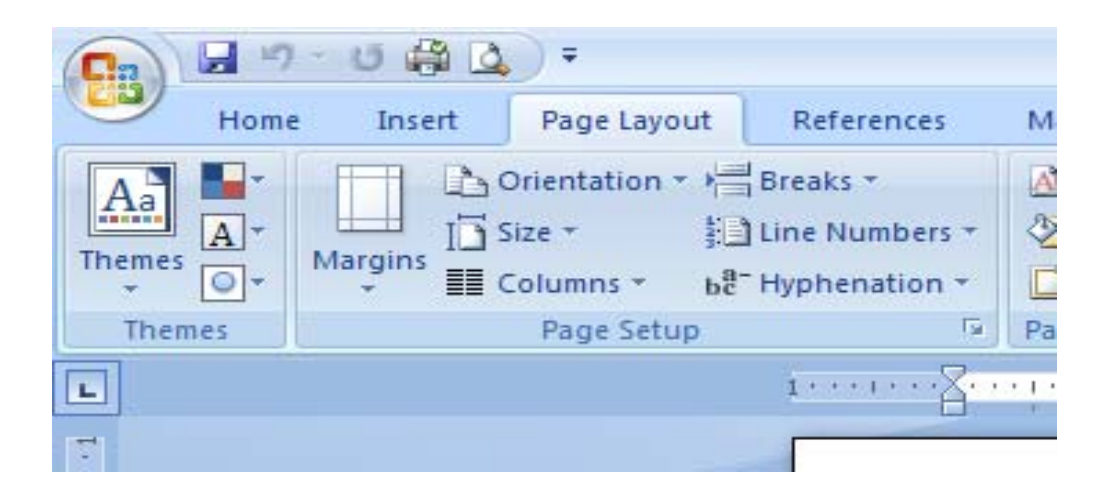

<u>Section Break</u> (should be inserted before and after any changes in format—page orientation, page numbers, etc.)

Select the Page Layout tab on the top toolbar (see screenshot above).

 Click on the drop-down menu to the right of Breaks and select Section Breaks > Next Page.

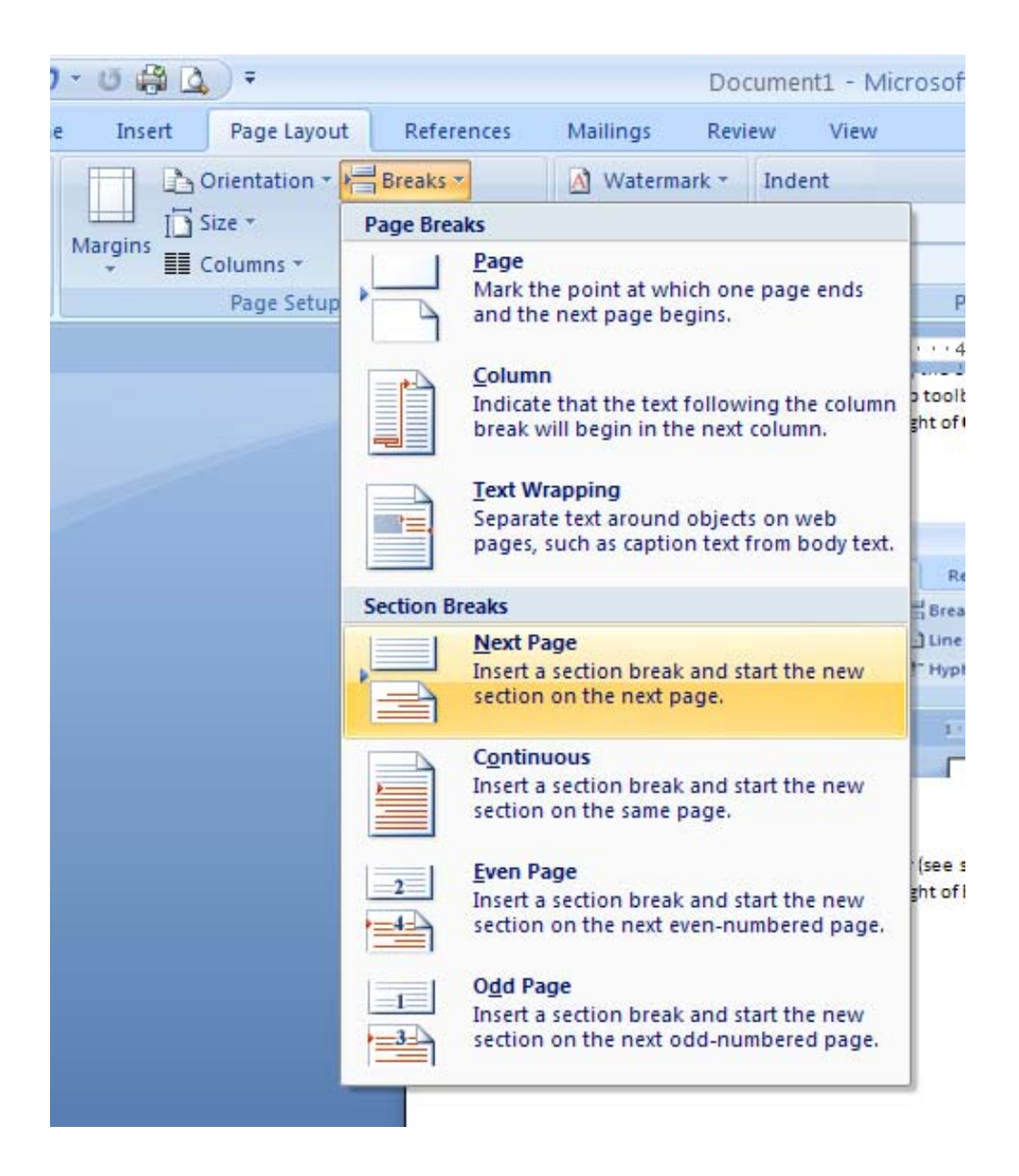

## **Inserting and Formatting Page Numbers**

Select the tab for **Insert** on the top toolbar.

• Click on the drop-down menu to the right of Page Number

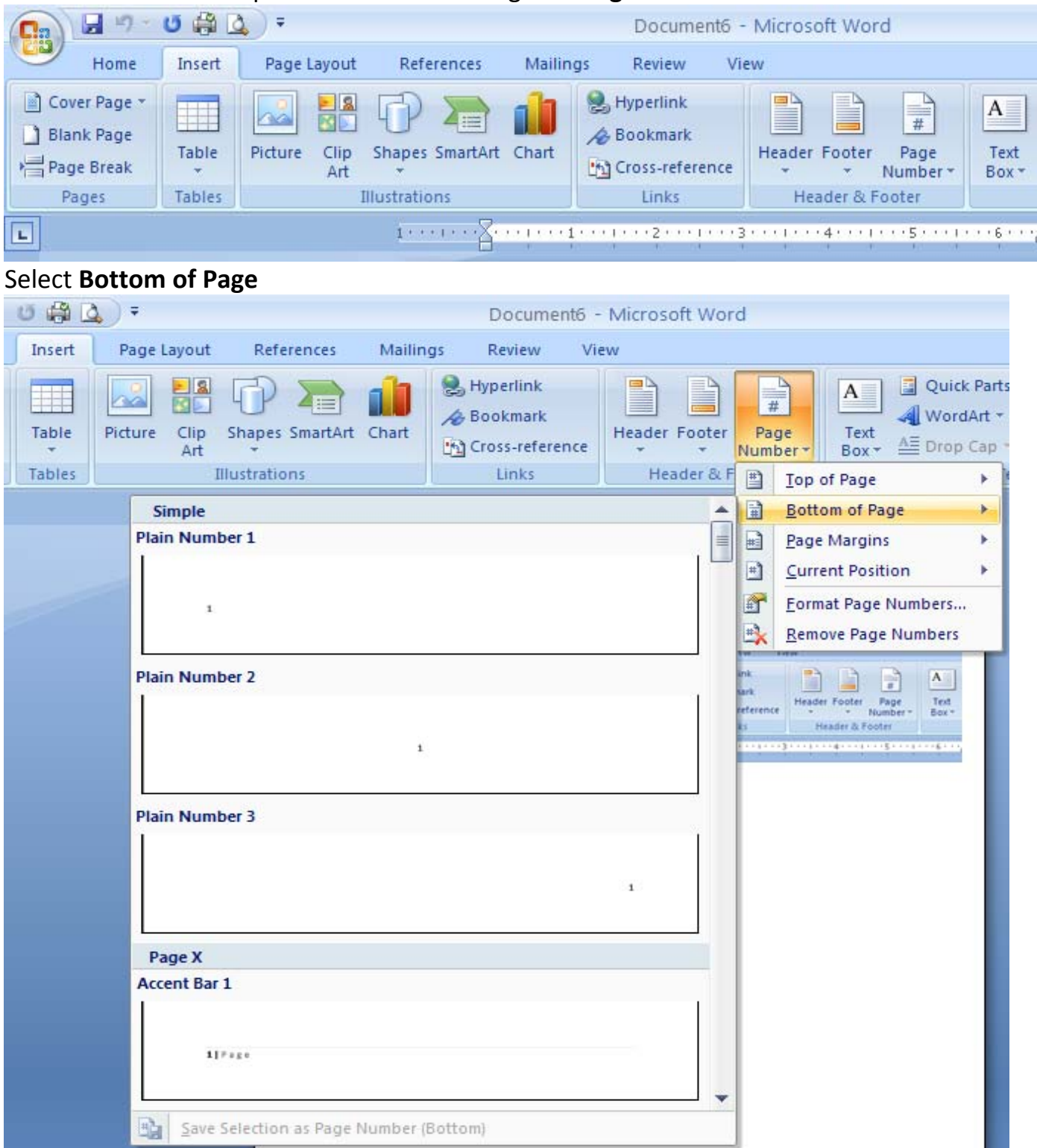

Select Format Page Numbers.

• Click on the drop-down arrow to the right of **Number format** and select the type of number appropriate for the section. If you are inserting page numbers for the first page after the *front matter*, you must de-select **Continue from previous section** and select **Start at**.

| Page Number                      | Format 🛛 💽 🔀         |  |  |  |
|----------------------------------|----------------------|--|--|--|
| Number <u>f</u> ormat:           | 1, 2, 3, 💌           |  |  |  |
| 🔄 Include chapte                 | 1, 2, 3,             |  |  |  |
| Chapter starts                   | a, b, c,<br>A, B, C, |  |  |  |
| Use separator                    | i, ii, iii,          |  |  |  |
| Examples:                        | 1-1, 1-A             |  |  |  |
| Page numbering                   |                      |  |  |  |
| ⊙ ⊆ontinue from previous section |                      |  |  |  |
| 🔘 Start <u>a</u> t:              | \$                   |  |  |  |
|                                  |                      |  |  |  |
|                                  | OK Cancel            |  |  |  |